**1.** Přihlášení do aplikace Teams, kde vyberu předmět, v kterém chci úkol zpracovávat (Fyzika 7.A) a otevřu si ho.

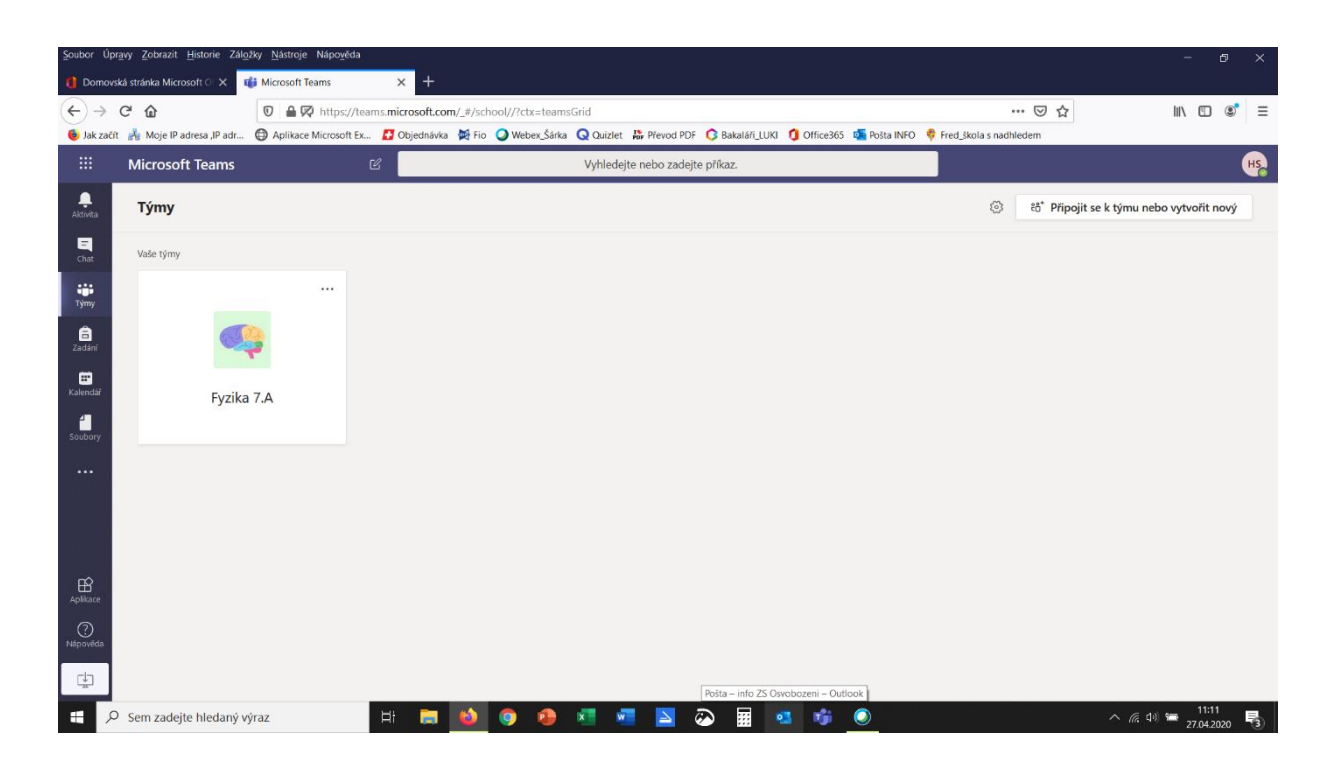

2. Objeví se stránka daného týmu. Úkoly najdete ve složce Zadání nebo View assignment ve vlákně konverzace

| Soubor Úpra                | <u>a</u> vy <u>Z</u> obrazit <u>H</u> istorie Zál <u>o</u> :      | žky <u>N</u> ástroje Nápo <u>v</u> ěda         |                                                                                               |                                        |                                     | - 0 ×                          |
|----------------------------|-------------------------------------------------------------------|------------------------------------------------|-----------------------------------------------------------------------------------------------|----------------------------------------|-------------------------------------|--------------------------------|
| 🏮 Domovsk                  | ká stránka Microsoft O 🗙 🗖                                        | 🔰 Obecné (Fyzika 7.A)   Microsoft 🗙            | +                                                                                             |                                        |                                     |                                |
| $(\leftarrow) \rightarrow$ | C 🕜                                                               | 🛛 🔒 🗭 https://teams.mic                        | rosoft.com/_#/school/convertmons/Obecné?threadId                                              | =19:1d09d14c3863436c8877 7abe32dd5b6   | i@thr_ad.tacv2&ctx=chann 🚥 😎 😭      | III\ 🗉 🔹 ☰                     |
| ۏ Jak začít                | 💑 Moje IP adresa ,IP adr                                          | Aplikace Microsoft Ex I O                      | ojednávka 🙀 Fio 🖉 Webex_Šárka Q Quizlet 腸 Přev                                                | od PDF 🟮 Bakaláři_LUKI 🥤 Office365 🧧 P | oš _INFO 🛛 💖 Fred_škola s nadhledem |                                |
|                            | Microsoft Teams                                                   | ď                                              | Vyhledejte nebo                                                                               | zadejte příkaz.                        |                                     | HS                             |
| <b>Q</b><br>Aktivita       | < Všechny týmy                                                    |                                                | Obecné Příspěvky Soubory Poznám                                                               | kový blok před… Zadání Znár ky         |                                     | ⊚ Tým ····                     |
| Chat                       |                                                                   |                                                |                                                                                               |                                        |                                     |                                |
| Týmy                       | Fyzika 7.A                                                        |                                                |                                                                                               |                                        |                                     |                                |
| E A                        |                                                                   |                                                |                                                                                               | Víteile v předmětu Fy                  | yzika 7.A                           |                                |
| ZaUalii                    | Obecné                                                            |                                                | Zkuste zaháiit k                                                                              | onverza i tím, že @zmíníte název       | předmětu nebo iména studentů.       |                                |
| E<br>Kalendář              |                                                                   |                                                | ,                                                                                             |                                        |                                     |                                |
| soubo                      | or Úpravy Zobrazit <u>H</u> istoric Zál <u>o</u> žky <u>N</u> ást | roje Nápo <u>v</u> ěda                         |                                                                                               | - 0 x                                  |                                     |                                |
| Soubory 🔮 🛛                | Domovská stránka Microsoft O 🗙 🍿 Obecna                           | (fyzika 7.A)   Microsoft X +                   |                                                                                               |                                        | +                                   |                                |
| (÷)                        | → C <sup>4</sup> ∰ Mole Plattera Platt ∰ Antië                    | 🖬 🗭 https://teams.microsoft.com/_#/school/conv | ersations/Obecné?threadld=19:1d09d14c3863436c8876a7abe32dd5b6@threfacv                        | 228.cbc=chann ••• ♥☆ IIN ED ® =        |                                     |                                |
|                            |                                                                   | 8                                              | Vyhledejte nebo zadejte příkaz.                                                               | н                                      |                                     |                                |
|                            | < Všechny týmy                                                    | G Obecné Příse                                 | réviky Soubory Poznámkový blok před., Zadání Znány                                            | © Tým ···                              | •                                   |                                |
| -                          |                                                                   | 😅 Sarka Triskov                                | a přídal(a) do týmu uživatele Monika Výborná a 17 další(ch).                                  |                                        |                                     |                                |
| Chi                        |                                                                   | ឱ្យថ្មី Sarka Triskov                          | a zmēnil(a) popis tymu.                                                                       |                                        |                                     |                                |
|                            | Fyzika 7.A                                                        | C <sup>*</sup> Sarka Triskov                   | a pílidal(a) do týmu uživatele Honza Sobek.                                                   |                                        |                                     |                                |
| Aplikace Zeck              | Bri Obecné                                                        | Öt Schůzka                                     | skončila: 35 min 36 s                                                                         | • 0                                    |                                     |                                |
| (?) Kalen                  | P<br>ndal                                                         | €-′ Odpov                                      | idét 21. dutina 2020                                                                          |                                        |                                     |                                |
| Nápovědi                   |                                                                   | Assignme                                       | nts 21.04 13:55                                                                               |                                        |                                     |                                |
|                            | oory                                                              | Tíha,                                          | tlaková síla, tlak                                                                            |                                        |                                     | ~                              |
| · · ·                      |                                                                   | Vie                                            | wassignment                                                                                   |                                        |                                     | P                              |
|                            |                                                                   |                                                |                                                                                               |                                        |                                     | へ 🚽 🦟 🕬 🖿 <mark>15:29</mark> 🛃 |
|                            |                                                                   | () Capov                                       | Does                                                                                          |                                        |                                     | 0                              |
| Aplik                      | 8                                                                 | 税。 Sanka Triskov<br>〇 Sanka Triskov            | i odstranil(a) užívatele Honza Sobek z týrnu.<br>a oficiali do týmu užívatele Štěpán Simandi. |                                        |                                     |                                |
| Nápos                      | Deseta                                                            | 7-1-14                                         | new here we i Charle is all the mobile series a                                               |                                        |                                     |                                |
| C <u>1</u>                 | 2                                                                 | Ag G                                           |                                                                                               | ⊳                                      |                                     |                                |
|                            | Sem zadejte hledaný výraz                                         | a 🔁 🐋 💿                                        | 🥹 🚈 🚾 🔊 🗑 🖷 🤹 🤴                                                                               | ^ /2 1× ■ 1534<br>27.04.2020 ₹         |                                     |                                |

**3.** Otevřu si dokument, který tam jeho rozkliknutím nebo v nabídce třech teček vyberu možnost otevření.

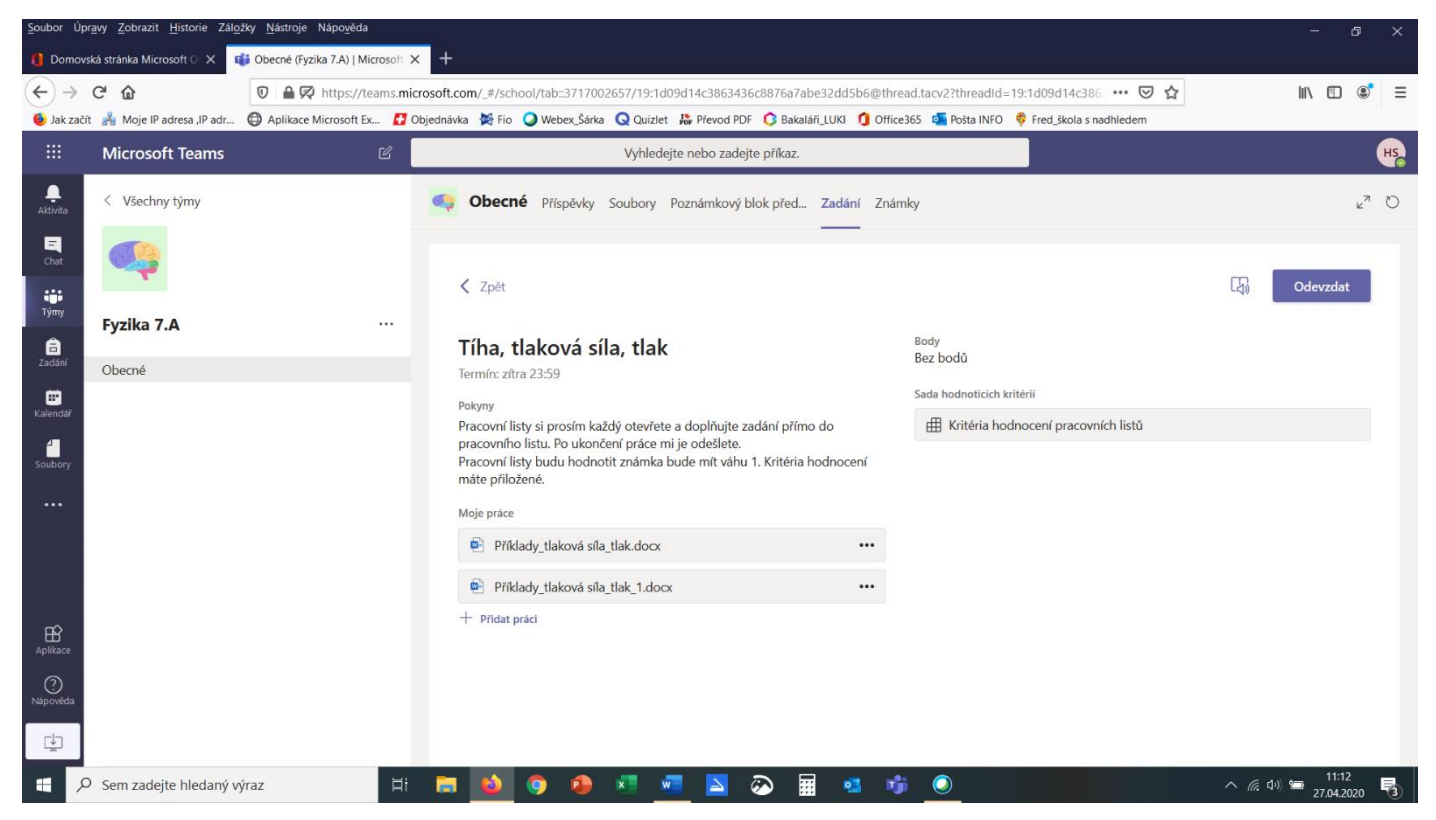

#### 4. V hlavní nabídce nad dokumentem dám Upravit dokument a vyberu Upravit v prohlížeči.

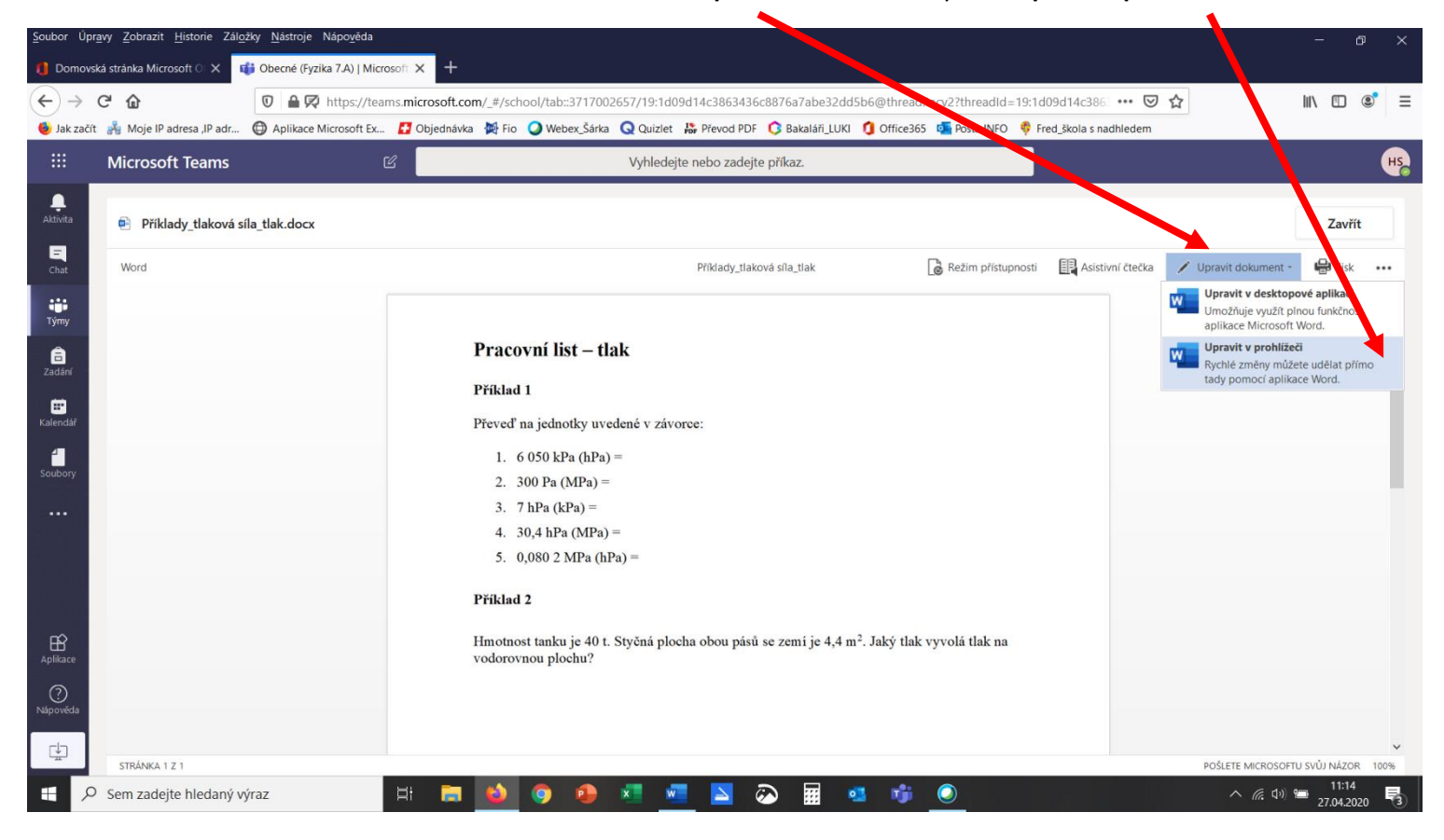

 Dokument začnu upravovat. Pokud mám vše vypracováno dokument uložím tlačítkem Zavřít (vpravo nahoře).

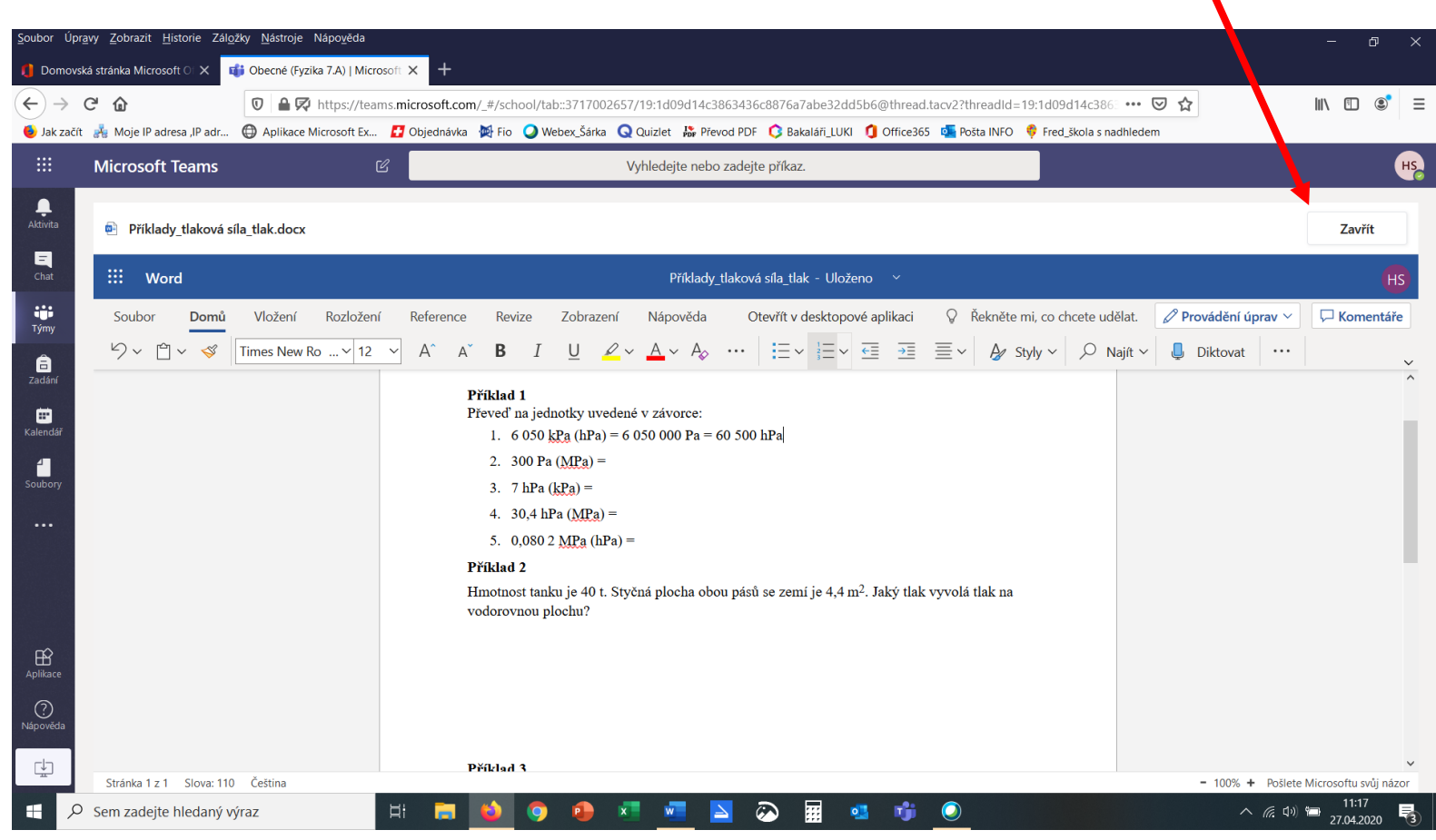

**6.** Pokud úkol obsahuje více pracovních listů postupuji stejně jako v prvním případě. Jestliže mám vše hotové, úkol odevzdám pomocí dlaždice **Odevzdat.** 

| Soubor Up                                              | or <u>a</u> vy <u>Z</u> obrazit <u>H</u> istorie Zal <u>c</u> | <u>p</u> žky <u>N</u> ástroje Nápo <u>v</u> ěda                              |                                                                                                    |                                                                                          |                                         |
|--------------------------------------------------------|---------------------------------------------------------------|------------------------------------------------------------------------------|----------------------------------------------------------------------------------------------------|------------------------------------------------------------------------------------------|-----------------------------------------|
| 🌔 Domov                                                | rská stránka Microsoft O 🗙                                    | 🎁 Obecné (Fyzika 7.A)   Microsoft 🗙                                          | +                                                                                                    |                                                                                          |                                         |
| <ul> <li>← →</li> <li>♦ Jak zač</li> </ul>             | <b>C බ</b><br>ít 🖂 Moje IP adresa ,IP adr                     | <ul> <li>☑ ▲ 🗭 https://teams.mic</li> <li>☑ Aplikace Microsoft Ex</li> </ul> | rosoft.com/_#/school/tab::3717002657/19:1d09d14c3863436c8876a7abe32dd5b6@th<br>bjednávka 🙀 Fio 🥥 Webex_Šárka 🝳 Quizlet 🕌 Převod PDF 🔇 Bakaláři_LUKI 🐧 Offi                                                                                                    | read.tacv2?threadId=19:1d0、114c386 ••• 👽 🏠<br>ce365 💁 Pošta INFO 🕴 Fred_škola Stadhledem | II\ ඞ ©° ≡                              |
|                                                        | Microsoft Teams                                               | Ľ                                                                            | Vyhledejte nebo zadejte příkaz.                                                                                                    |                                                                                          | HS                                      |
| <br>Aktivita                                           | < Všechny týmy                                                |                                                                              | Checné Příspěvky Soubory Poznámkový blok před… Zadání Zna                                                                                                    | imky                                                                                     | k <sup>™</sup> O                        |
| Chat<br>Týmy                                           | <b>e</b>                                                      |                                                                              | < Zpět                                                                                                    |                                                                                          | Carl Odevzdat                           |
| adání                                                  | Fyzika 7.A                                                    |                                                                              | Tíha, tlaková síla, tlak                                                                                                    | <sup>Body</sup><br>Bez bodů                                                              |                                         |
| EF<br>Kalendář<br>Soubory<br><br>Aplikace<br>Náprověda | Ubecne                                                        |                                                                              | Termín: zítra 23:59<br>Pokyny<br>Pracovní listy si prosím každý otevřete a doplňujte zadání přímo do<br>pracovní listy budu hodnotit známka bude mít váhu 1. Kritéria hodnocení<br>máte přiložené.<br>Moje práce<br>Příklady_tlaková síla_tlak.docx ····<br>Příklady_tlaková síla_tlak_1.docx ···· | Sada hodnoticích kritérií                                                                |                                         |
| ۲ E                                                    | O Sem zadejte hledaný v                                       | ýraz 🛛 🖽                                                                     | 🛤 🔌 💿 🐵 💶 🚾 🖪 🐼 🖩 💁 🕫                                                                                                    | <b>\$</b>                                                                                | へ <i>候</i> (小)) 🔚 11:19<br>27.04.2020 😼 |

7. Dlaždice v pravém horním rohu se změní na Vrátit zpět odevzdání (úkol klidně mohu ještě vrátit a upravovat a pak odevzdat). Pokud je vše hotovo šipkou zpět se vrátíte na hlavní stranu a můžete aplikaci uzavřít.

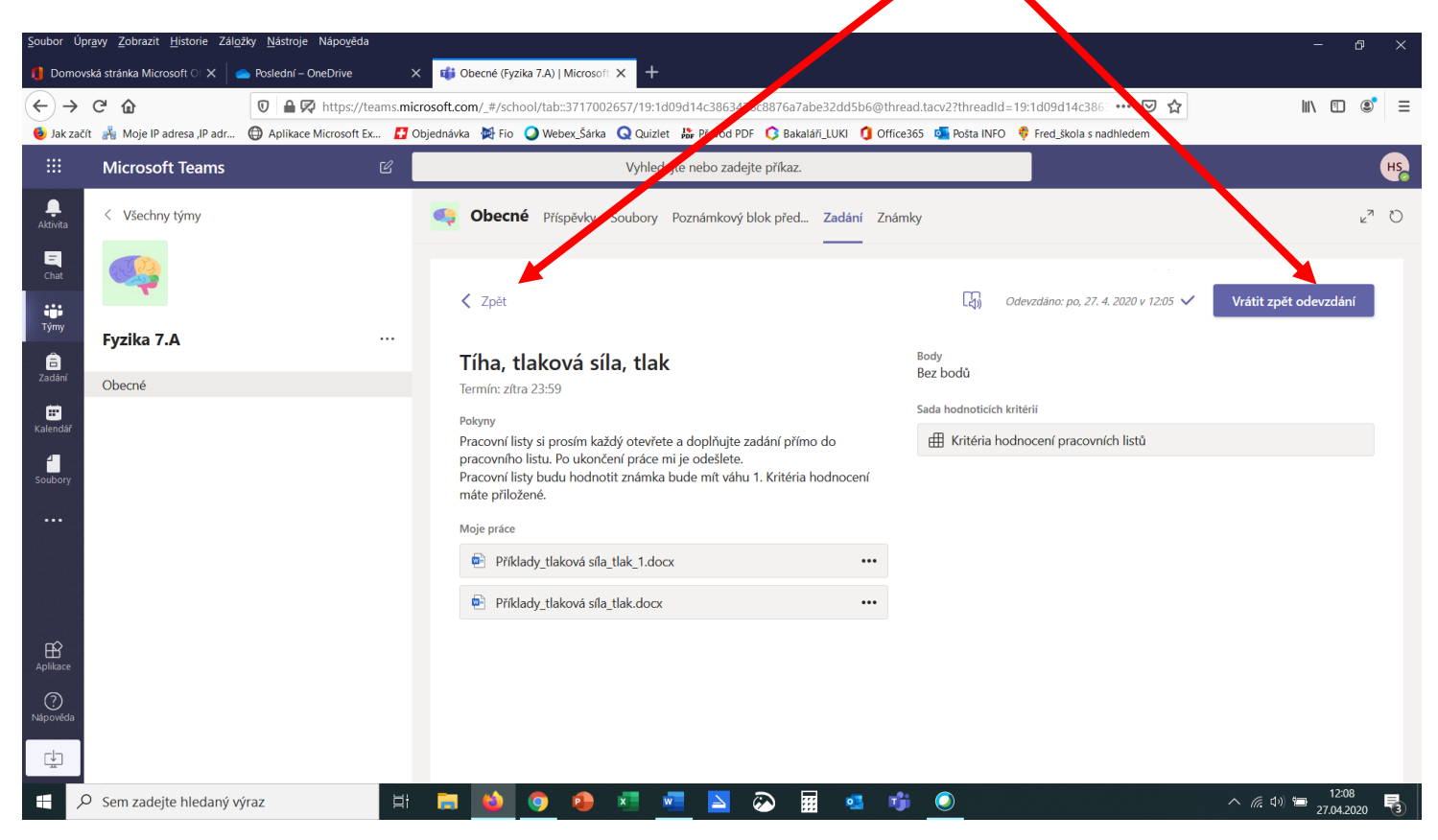

8. Všechny otevřené úkoly se Vám postupně ukládají automaticky na virtuální disk OneDrive v hlavní nabídce Office365 do složky Poslední. Z této složky si je můžete ukládat do počítače nebo třídit na virtuálním disku.

| Soubor Upravy Zobrazit Historie Zaloz                                                                                                    | ky <u>N</u> astroje Napo <u>v</u> eda |                                                                          |                             |                           |                                |          |          |             | đ            |    |
|----------------------------------------------------------------------------------------------------|---------------------------------------|--------------------------------------------------------------------------|-----------------------------|---------------------------|--------------------------------|----------|----------|-------------|--------------|----|
| 🏮 Domovská stránka Microsoft O 🗙 🧹                                                                                                    | Poslední – OneDrive                   | K 🎁 Obecné (Fyzika 7.A)   Microsoft 🗙                                    | +                           |                           |                                |          |          |             |              |    |
| ← → ♂ ☆                                                                                                    | 🛛 🔒 https://zsospecz-my               | .sharepoint.com/personal/sobek_zsospe_                                   | cz/_layouts/15/onedrive.asp | x?view=1                  |                                | ⊠ ☆      |          | III\ 🗉      | ) (2)        | ≡  |
| 🧕 Jak začít 🛛 🛔 Moje IP adresa ,IP adr                                                                                                   | 🖨 Aplikace Microsoft Ex 🚹             | Dbjednávka 🙀 Fio 🥥 Webex_Šárka Q Q                                       | uizlet   Brevod PDF 🗘 Ba    | kaláři_LUKI 🚺 Office365 🧕 | Pošta INFO 🛭 🗳 Fred_škola s na | adhledem |          |             |              |    |
| ···· OneDrive                                                                                                    |                                       |                                                                          |                             |                           |                                |          | Q        | \$          | ?            | HS |
| ✓ Hledat všude                                                                                                    |                                       |                                                                          |                             |                           |                                |          |          |             | C            | D  |
| Honza Sobek                                                                                                    |                                       |                                                                          |                             |                           |                                |          |          |             |              | ^  |
| Moje soubory                                                                                                    | Poslední                              |                                                                          |                             |                           |                                |          |          |             |              |    |
| 🕚 Poslední                                                                                                    |                                       |                                                                          |                             |                           |                                |          |          |             |              |    |
| x <sup>R</sup> Sdílené                                                                                                    | 🗋 Název                               |                                                                          | Po                          | slední přístup            |                                |          |          |             |              |    |
| 🐻 Koš                                                                                                    | Dnes                                  |                                                                          |                             |                           |                                |          |          |             |              | 1  |
| Sdílené knihovny<br>Weby vám pomůžou spolupracovat                                                                                       | Příklady_t<br>SharePoint              | <b>laková síla_tlak</b><br>– Zakladni skola Pelhrimov, Osvobozeni 1881   | př                          | ed 18 min                 |                                |          |          |             |              |    |
| na projektech s vasim tymem a sollet<br>informace odkudkoliv a z<br>jakéhokoliv zařízení. Pokud chcete,<br>aby se tady zobrazovaly weby, | Webinář SharePoint                    | - <b>4-20, zápis</b><br>- Zakladni skola Pelhrimov, Osvobozeni 1881      | pň                          | ed 27 min                 |                                |          |          |             |              |    |
| vytvořte je nebo nějaké začněte<br>sledovat.<br>Vytvořit sdílenou knihovnu                                                               | Příklady_t     SharePoint             | <b>laková síla_tlak_1</b><br>- Zakladni skola Pelhrimov, Osvobozeni 1881 | : př                        | ed 1 h                    |                                |          |          |             |              |    |
|                                                                                                    |                                       |                                                                          |                             |                           |                                |          |          |             |              |    |
| Získat aplikace OneDrive                                                                                                    |                                       |                                                                          |                             |                           |                                |          |          |             |              |    |
| Vrátit se ke klasickému prostředí<br>OneDrivu                                                                                            |                                       |                                                                          |                             |                           |                                |          |          |             |              | ~  |
| Sem zadejte hledaný vý                                                                                                    | raz Ħ                                 | 🗎 🐞 🧿 😫 📲                                                                | <u> </u>                    | 📰 🥶 🥶 🦲                   |                                |          | <u> </u> | 11<br>27.04 | :48<br>.2020 | 3  |

**9.** Pracovní listy si můžete také ukládat do počítače a nevyplňovat je online. Můžete si ho vytisknou a ručně vyplnit a uložit do počítače jako fotku. Když ho pak chcete odevzdat, kliknete na **Přidat práci** a vyberete ze svého počítače soubor, který chcete odevzdat.

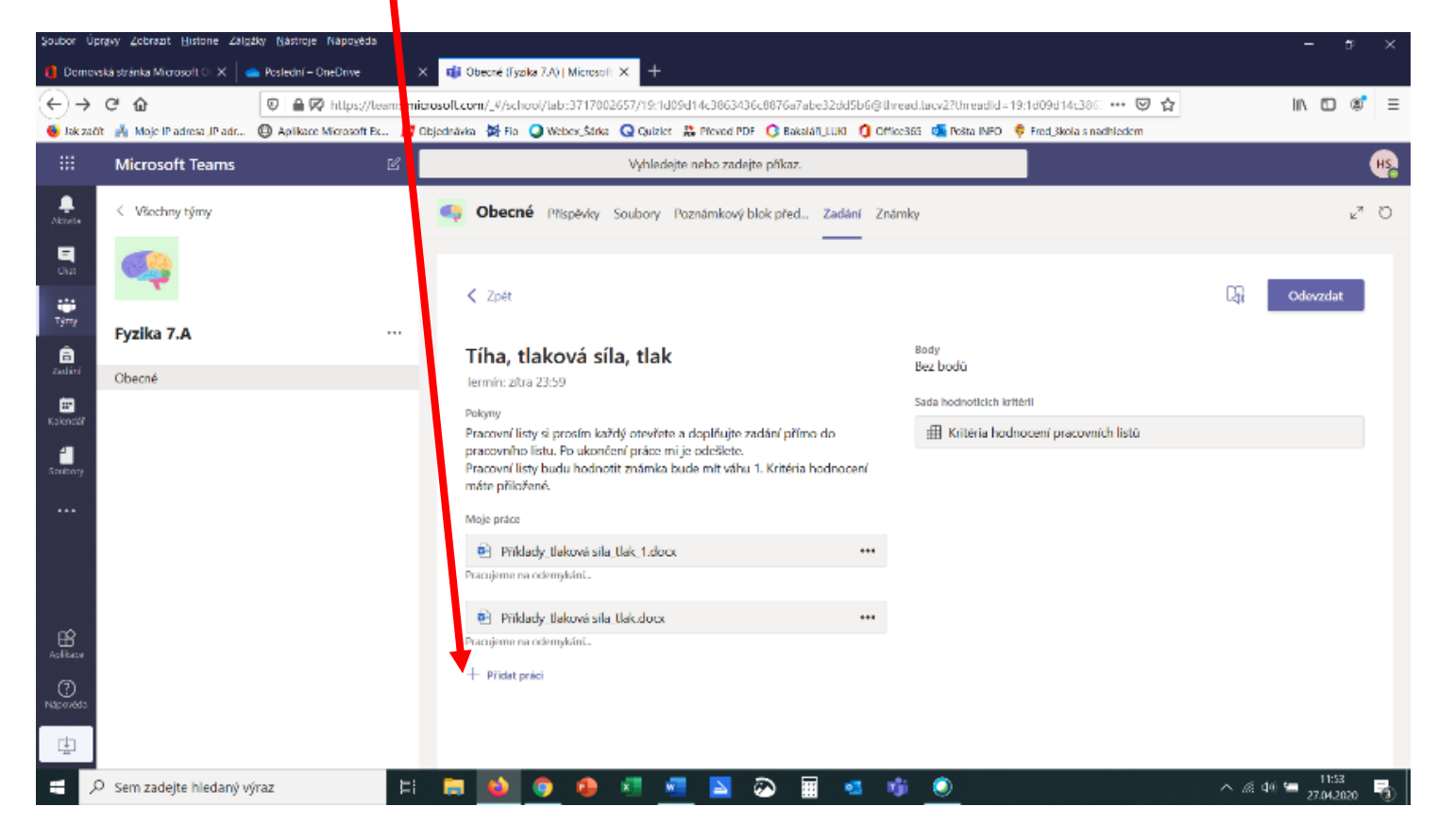

### 10. Nahrajete soubor ze svého zařízení vlevo dole Nahrát z tohoto zařízení.

| <u>S</u> oubor Úp | pubor Úpravy Zobrazit Historie Zálgžky Nástroje Nápozéda – G X |                                       |                                            |                       |                             |                           |                          |           |                |    |
|-------------------|----------------------------------------------------------------|---------------------------------------|--------------------------------------------|-----------------------|-----------------------------|---------------------------|--------------------------|-----------|----------------|----|
| 0 Domov           | ská stránka Microsoft 🛛 🗙 📔 🛛                                  | 👝 Poslední – OneDrive                 | 🗙 📫 Obecné (Fyzika 7.A)   N                | Aicrosoft × +         |                             |                           |                          |           |                |    |
| $\leftrightarrow$ | C 🗅                                                            | 🛛 🔒 🗭 https://team                    | ns. <b>microsoft.com</b> /_#/school/tab::3 | 3717002657/19:1d09d14 | c3863436c8876a7abe32715b6   | i@thread.tacv2?threadId=1 | 9:1d09d14c386 🚥 🗵 🏠      | IIIN      |                | =  |
| 🧕 Jak zači        | it 🖂 Moje IP adresa ,IP adr                                    | Aplikace Microsoft Ex                 | 🛃 Objednávka 🛛 🔯 Fio 📿 Webe                | x_Šárka 🤇 Quizlet 👪 P | řevod PDF 🔇 Bakaláří LUKI 🐧 | Office365 🧧 Pošta INFO 👎  | 👎 Fred_škola s nadhledem |           |                |    |
|                   |                                                                |                                       | 2 <b>.</b>                                 | Vyhledejte ne         | bo zadejte příkaz           |                           |                          |           |                | HS |
|                   |                                                                |                                       |                                            |                       |                             |                           | ×                        |           | 2 <sup>7</sup> |    |
|                   |                                                                | i i i i i i i i i i i i i i i i i i i | neDrive                                    | OneDrive              |                             |                           | ^                        |           |                |    |
|                   |                                                                | + No                                  | ový soubor                                 | ~ 🖞 N                 | lázev                       | Datum                     | změny                    | _         |                |    |
|                   |                                                                | © Pr                                  | opojit                                     |                       |                             |                           |                          | Ode       |                |    |
|                   | Fyzika 7.A                                                     |                                       |                                            | - /                   |                             |                           |                          |           |                |    |
|                   |                                                                | ĉôŝ Tý                                | my                                         |                       |                             |                           |                          |           |                |    |
|                   |                                                                |                                       |                                            |                       |                             |                           | _                        |           |                |    |
|                   |                                                                |                                       |                                            |                       | E                           | -                         | tů                       |           |                |    |
|                   |                                                                |                                       |                                            |                       | W                           |                           | _                        |           |                |    |
|                   |                                                                |                                       |                                            |                       |                             |                           | _                        |           |                |    |
|                   |                                                                |                                       |                                            |                       |                             |                           |                          |           |                |    |
|                   |                                                                |                                       |                                            |                       | Nejsou k dispozici :        | žádné soubory.            | _                        |           |                |    |
|                   |                                                                |                                       |                                            |                       |                             |                           |                          |           |                |    |
|                   |                                                                |                                       |                                            |                       |                             |                           | _                        |           |                |    |
|                   |                                                                |                                       | -                                          |                       |                             |                           |                          |           |                |    |
|                   |                                                                | ð N                                   | ahrát z tohoto zařízení                    |                       |                             | Cancel                    | Attach                   |           |                |    |
| ria i             |                                                                |                                       |                                            |                       |                             |                           |                          |           |                |    |
|                   |                                                                |                                       |                                            |                       |                             |                           |                          |           | 12:14          | 1  |
| ۶ 🗄               | Sem zadejte hledaný v                                          | ýraz                                  | H 🔒 일 🧿                                    | 🕑 🗶 💆                 | 🖹 🐼 🖩 💶                     | 👘 🧿                       |                          | へ 🦟 🕬 📟 2 | 7.04.2020      | 3  |

**11.** Vyberete soubor z počítače a nahrajete soubor.

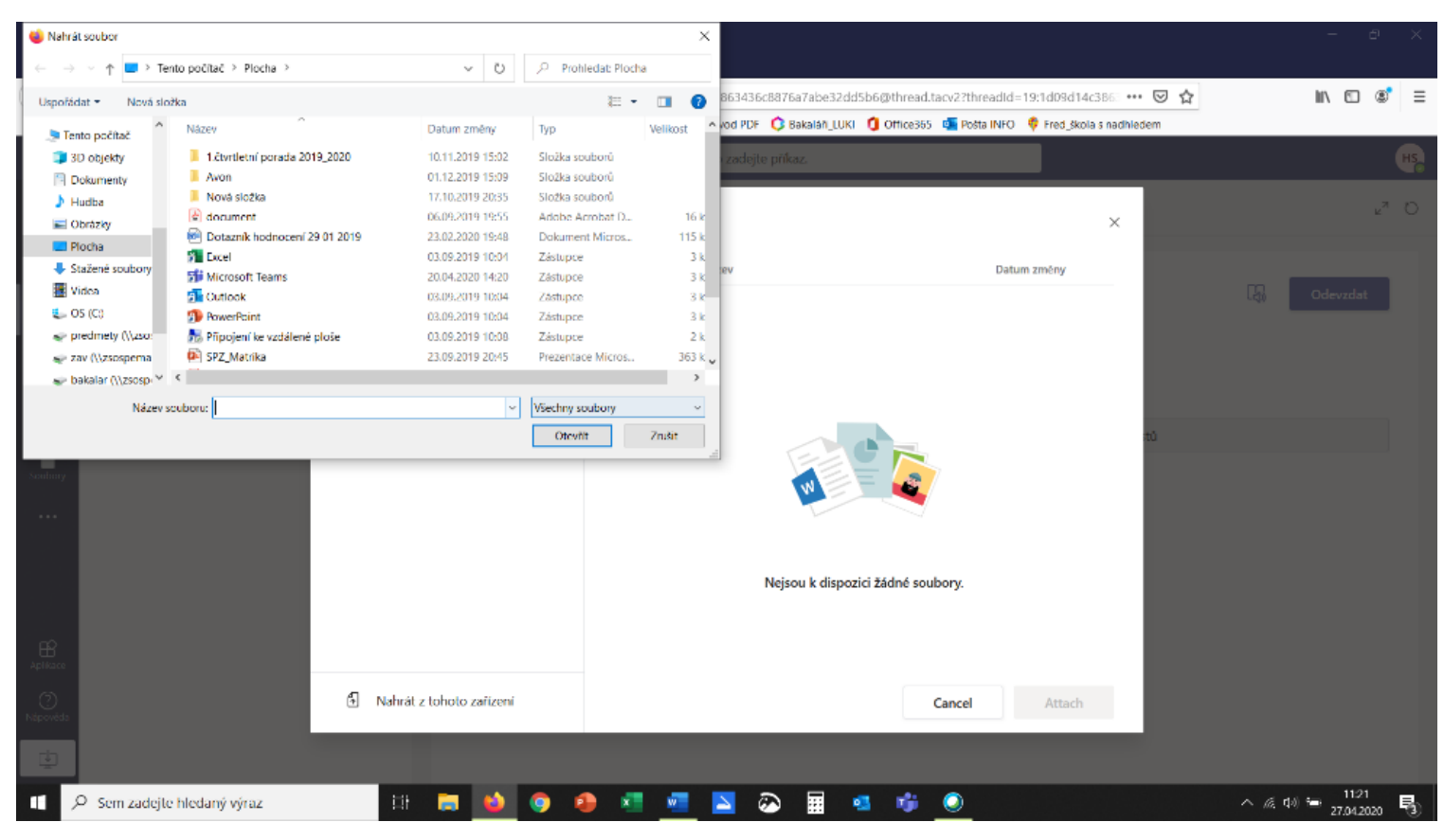

### 12. Když se soubor nahraje dáte vpravo dole Hotovo. Nahrávání chvíli může trvat.

L

| <u>S</u> oubor Úp            | or <u>a</u> vy <u>Z</u> obrazit <u>H</u> istorie Zál <u>o</u> ž | l <u>o</u> žky <u>N</u> ástroje Nápověda                                                                                                    | - 8 ×                                  |
|------------------------------|-----------------------------------------------------------------|----------------------------------------------------------------------------------------------------|----------------------------------------|
| 0 Domov                      | vská stránka Microsoft O 🗙 📑                                    | 📫 Obecné (Fyzika 7.A)   Microsoft 🗙 🕂                                                                                                    |                                        |
| $( \leftarrow ) \rightarrow$ | Сû                                                              | 🛛 🖀 🗭 https://teams.microsoft.com/_#/school/tab::3717002657/19:1d09d14c3863436c8876a4/be32dd5b6@thread.tacv2?threadId=19:1d09d14c386 🚥 🗵 🏠          | III\ 🗊 📽 🚍                             |
| 💩 Jak zači                   | iit 🖂 Moje IP adresa ,IP adr                                    | . 🜐 Aplikace Microsoft Ex 🚺 Objednávka 🙀 Fio 🕥 Webex, Šárka 🔍 Quizlet 🕌 Převod PDF 🔇 Bakala LUKI 🐧 Office365 🤹 Pošta INFO 🌻 Fred. škola s nadhledem |                                        |
|                              |                                                                 | 😂 Vyhledejte nebo zadejte příkaz.                                                                                                    | <b>H</b> 2                             |
|                              | < Všechny týmy                                                  | · · · · · · · · · · · · · · · · · · ·                                                                                                    | e* 0                                   |
|                              |                                                                 | Nahrát z tohoto zařízení                                                                                                    |                                        |
|                              |                                                                 | A                                                                                                    | Odevzdat                               |
|                              | Fyzika 7.A                                                      | Doporučené postupy při výce na dálku, pdf                                                                                                    |                                        |
|                              |                                                                 | Nahráno                                                                                                    |                                        |
|                              | Obecné                                                          |                                                                                                    |                                        |
|                              |                                                                 |                                                                                                    |                                        |
|                              |                                                                 |                                                                                                    |                                        |
|                              |                                                                 |                                                                                                    |                                        |
|                              |                                                                 |                                                                                                    |                                        |
|                              |                                                                 |                                                                                                    |                                        |
|                              |                                                                 |                                                                                                    |                                        |
|                              |                                                                 |                                                                                                    |                                        |
|                              |                                                                 |                                                                                                    |                                        |
|                              |                                                                 | Zrušit Hotovo                                                                                                    |                                        |
| ¢                            |                                                                 |                                                                                                    |                                        |
| # 1                          | O Sem zadejte hledaný vý                                        | výraz 🛛 🖂 📷 🧐 🧐 🕷 💶 🔤 🐼 🖩 🔹 👘 🥥                                                                                                    | へ <i>信</i> 句)) 🔚 11:22<br>27.04.2020 📑 |

**13.** Pod původními dokumenty se objeví **nově nahraný soubor**.

| Soubor Únra           | uu Zobrazit Historia Záložku Nártro                           | oia Nánováda               |                                                                                                    |                                |                                                                                        |                | _                      |                  |
|-----------------------|---------------------------------------------------------------|----------------------------|----------------------------------------------------------------------------------------------------|--------------------------------|----------------------------------------------------------------------------------------|----------------|------------------------|------------------|
| Torner ohr            | vy zoorazni <u>H</u> istoric zali <u>z</u> ovy <u>H</u> astri | oje napo <u>r</u> eus      |                                                                                                    |                                |                                                                                        |                |                        | л ×              |
| 0 Domovska            | á stránka Microsoft OLX 📫 Obecné                              | (Fyzika 7.A)   Microsoft × | +                                                                                                    |                                |                                                                                        |                |                        |                  |
| ( <del>€</del> ) → (  | ି 🏠 🖉 🔒                                                       | https://teams.microso      | ft.com/_#/school/tab=3717002657/19:1d09d14c3863436c8876a                                                                                                    | 7a <mark>le32dd5b6@thre</mark> | ead.tacv2?threadId=19:1d09d14c386 🚥 🗟 😭                                                |                | III\ 🖸                 | \$ ≡             |
| 🧕 Jak začít           | 🖂 Moje IP adresa ,IP adr 🔘 Aplika                             | ace Microsoft Ex 🚦 Objedr  | návka 🐞 Fio 🥥 Webex_Šárka 📿 Quizlet 👪 Převod PDF 🔇 Bal                                                                                                    | ka ri_LUKI 🚺 Office            | e365 🧕 Pošta INFO 🛛 🕴 Fred_škola s nadhledem                                           |                |                        |                  |
|                       | Microsoft Teams                                               | Ľ                          | Vyhledejte nebo zadejte příkaz                                                                                                    | -                              |                                                                                        |                |                        | HS               |
| Aktivita              | < Všechny týmy                                                |                            | <b>Obecné</b> Příspěvky Soubory Poznámkový blok přec                                                                                                    | . Zadání Znán                  | nky                                                                                    |                |                        | ⊾ <sup>™</sup> Ö |
| Chat                  |                                                               |                            | 🗸 Zpět                                                                                                    |                                |                                                                                        | C5;            | Odevzdat               |                  |
| Aprilace<br>Naprovena | Fyzika 7.A<br>Obecné                                          |                            | Tíha, tlaková síla, tlak<br>Termín: zítra 23:59<br>Pokyny<br>Pracovní listy si prosím každý otevřete a doplňujte zadání po<br>pracovního listu. Po ukončení práce mi je odešlete.<br>Pracovní listy budu hodnotit známka bude mít váhu 1. Krité<br>máte příložené.<br>Moje práce<br>Příklady_tlaková síla_tlak_docx<br>Příklady_tlaková síla_tlak_1.docx<br>Příklady_tlaková síla_tlak_1.docx<br>Doporučené postupy při výce na dálku.pdf<br>+ Přídat práci | mo do<br>a hodnocení<br>       | Body<br>Rez bodů<br>Sada hodnoticích kritěrii<br>∰ Kritěria hodnocení pracovních listů |                |                        |                  |
| تي<br>م               | Sem zadejte hledaný výraz                                     | ⊐i [                       | • • • • • •                                                                                                    | # • •                          | i <u>O</u>                                                                             | ^ <i>(</i> , 6 | ① = 11:22<br>27.04.200 | 20 🖏             |

### 14. Pak soubor jen odevzdáte dlaždicí Odevzdat.

**15.** Pak se objeví následující okno. Viz návod č.8. Na úvodní okno se vrátíte šipkou zpět.

| Soubor Úp               | vbor Úpravy Zobrazit Historie Zálgžky Nástroje Nápověda – 🗗 🗙          |                           |                                                                                                    |                                                 |                                  |  |  |  |
|-------------------------|------------------------------------------------------------------------|---------------------------|----------------------------------------------------------------------------------------------------|-------------------------------------------------|----------------------------------|--|--|--|
| 0 Domov                 | Domovská stránka Microsoft O I X 🖬 Obecné (Tyzika 7.4)   Microsoft X + |                           |                                                                                                    |                                                 |                                  |  |  |  |
| €→                      | ළ <b>බ</b>                                                             | 🛛 🗎 🗭 https://teams.mi    | crosoft.com/_#/school/tab::3717002657/19:1d09d14c3863436c8876a7abe32dd5b6@                                                                                                    | @thread.tacv2?threadId=19:1d09d14c386 *** 🛛 😭   | IN\ 🗉 📽 ≡                        |  |  |  |
| 😆 Jak zači              | A 📑 Moje IP adresa ,IP adr                                             | 🖨 Aplikace Microsoft Ex 🚦 | Objednávka 🙀 Fio 🥥 Webex, Šárka 😡 Quízlet 👫 Převod PDF 🔇 Bakaláři, LUKI 🧕                                                                                                    | Office365 🧧 Pošta INFO 🧳 Fred_škola s nadhledem |                                  |  |  |  |
|                         | Microsoft Teams                                                        |                           | Vyhledejte nebo zadejte příkaz.                                                                                                    |                                                 | HŞ                               |  |  |  |
| Aktivita                | < Všechny týmy                                                         |                           | Obecné Příspěvky Soubory Poznámkový blok před… Zadání                                                                                                    | Známky                                          | <sub>k</sub> ™ Ö                 |  |  |  |
| Chat<br>Chat            | Evzika 7.A                                                             |                           | < Zpět                                                                                                    | Odevzdána: pa, 27. 4. 2020 v 11:38 🗸            | Vrátit zpět odevzdání            |  |  |  |
| adání                   | oh                                                                     |                           | Tíha, tlaková síla, tlak                                                                                                    | Body<br>Bez bodů                                |                                  |  |  |  |
| Kaiendar<br>Geusony<br> |                                                                        |                           | Polymy Pracovní listy si prosím každý otevřete a doplňujte zadání přímo do pracovního listu. Po ukončení práce mi je odešlete. Pracovní listy budu hodnotit známka bude mit váhu 1. Kritéria hodnocení máte příložené. Moje práce Příklady_tlaková síla_tlak_1.docx ···· Příklady_tlaková síla_tlak.docx ···· Příklady_tlaková síla_tlak.docx ···· | Sada hodnoticich kritěrií                       |                                  |  |  |  |
| C)<br>Nipovida          | ) Sem zadejte hledaný v                                                | ýraz                      | <b>= 4 0 0 1 = 5 0</b>                                                                                                    |                                                 | へ ∉ 40 钟 11:42 ■<br>2704.2020 ■3 |  |  |  |